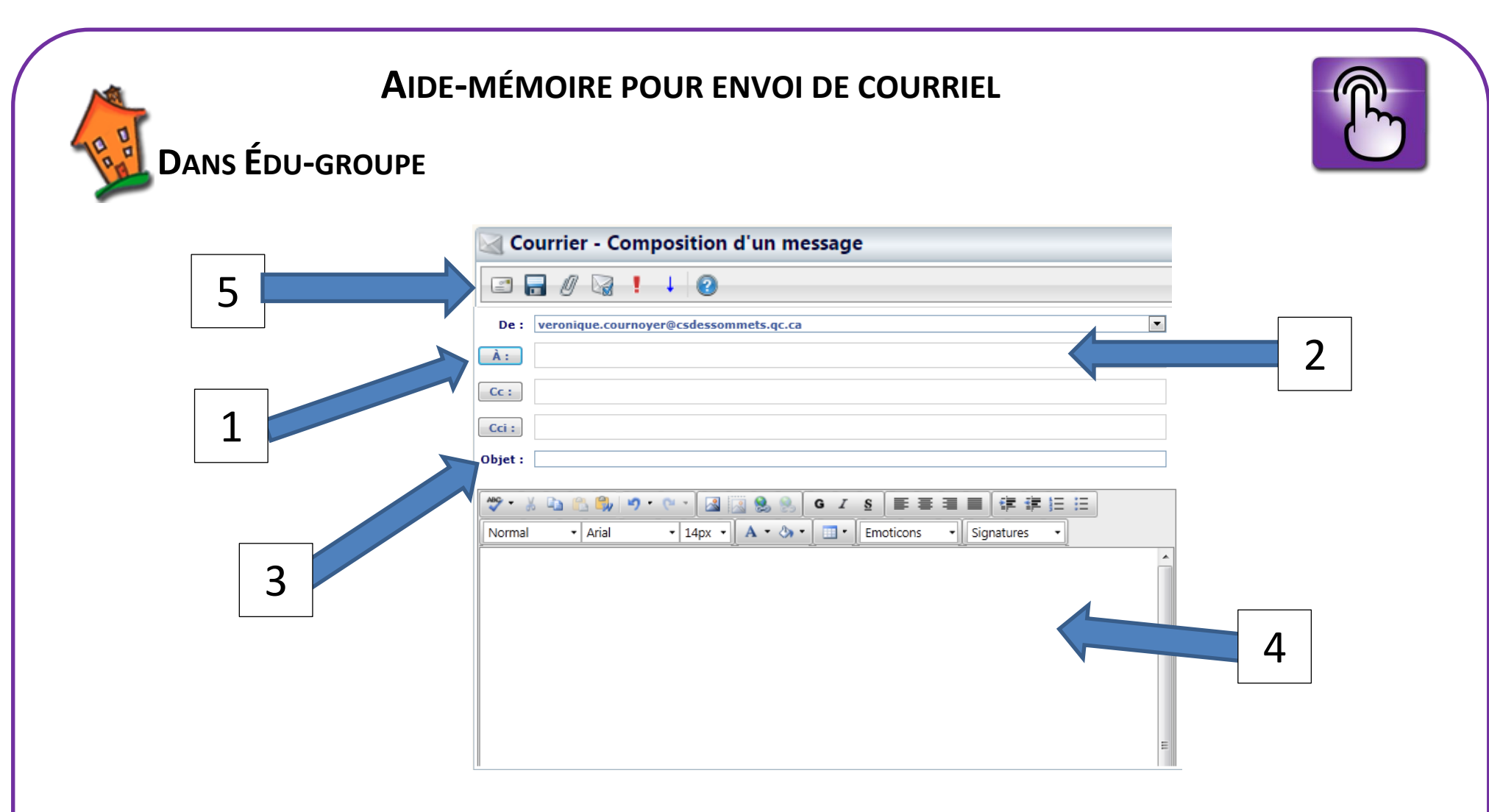

- 1. Cliquer sur ce bouton pour choisir une adresse dans le carnet d'adresse.
- 2. Écrire, dans la boîte, l'adresse complète du destinataire.
- 3. Écrire le titre du message.
- 4. Endroit où écrire ton message.
- 5. Cliquer sur ce bouton pour envoyer ton message.